TimeClick<sup>®</sup> – QuickBooks<sup>®</sup> Pro Integration Manual

# © TimeClick

TimeClick LE 16 © 2016

Manual v. 1.0 - Last updated Mar 2016

QuickBooks® is a registered trademark of Intuit, Inc. Hawkeye Technology LLC is not affiliated with Intuit, Inc. in any way.

# Table of Contents

| What to Expect With This Manual                                  | 3  |
|------------------------------------------------------------------|----|
| Compatibility                                                    | 3  |
| Resources Found on Website and Blog                              | 3  |
| Contact Customer Support Team                                    | 3  |
| Initial TimeClick Set Up                                         | 3  |
| Allow Data Extraction                                            | 3  |
| Make Employees Eligible                                          | 4  |
| Setup Report Preferences                                         | 4  |
| Initial QuickBooks <sup>®</sup> Setup                            | 5  |
| Enable Time Tracking                                             | 5  |
| Enable Employee Time Data                                        | 5  |
| Export Timer List File                                           | 6  |
| Export Employee List                                             | 6  |
| Export Payroll Items                                             | 7  |
| Create an Online Payroll Integration Center Account              | 8  |
| Utilizing the Online Payroll Integration Center                  | 8  |
| Upload QuickBooks <sup>®</sup> Files                             | 8  |
| Match TimeClick Hours with QuickBooks <sup>®</sup> Payroll Items | 8  |
| Upload Employee Hours                                            | 9  |
| Running the Payroll Integration Report                           | 9  |
| Upload the TimeClick Report                                      | 10 |
| Match Employee Names                                             | 10 |
| Generate and Download QuickBooks Import                          | 11 |
| Importing .IIF file into QuickBooks <sup>®</sup>                 | 11 |
| Common Errors                                                    | 12 |
| TimeClick Errors                                                 | 12 |
| Employee Eligibility Error                                       | 12 |
| Duplicate Errors                                                 | 12 |
| QuickBooks <sup>®</sup> Errors                                   | 12 |
| Incorrect Company Error                                          | 12 |
| Additional Resources                                             | 12 |
| Copyright Information                                            | 13 |

### What to Expect With This Manual

This manual takes you through the initial one-time set up for integration of TimeClick<sup>®</sup> with your QuickBooks<sup>®</sup> Pro for Windows. Once set up, the integration is simple. For further assistance there are <u>additional resources</u>.

#### Compatibility

Designed for QuickBooks® Pro for Windows, 2015 and later.

**Disclaimer:** TimeClick software is designed to effectively import employee time data to multiple payroll software programs. However, successful importation is not guaranteed due to possible unforeseen circumstances or changes within those programs, which cannot be accounted for by Hawkeye Technology LLC.

#### **Resources Found on Website and Blog**

You can find additional documentation such as the FAQs page and Video Tutorials on our website.

Our blog is another great resource for tips with the software and documentation on using advanced features.

TimeClick Blog Features: <a href="http://www.timeclick.com/blog/category/timeclick-features/">http://www.timeclick.com/blog/category/timeclick-features/</a>

TimeClick Blog Technical Support: <a href="http://www.timeclick.com/blog/category/technical-support/">http://www.timeclick.com/blog/category/technical-support/</a>

#### **Contact Customer Support Team**

Our support team is happy to assist. Contact them by emailing <u>support@timeclick.com</u> or calling (435)753-4102. Live chat is available through our website at <u>timeclick.com</u>.

# Initial TimeClick Set Up

The initial TimeClick and QuickBooks® setup will only need to be completed once.

#### Allow Data Extraction

Log in to the Administration Mode; choose Preferences and then Password and Misc Controls.

| Set Additional TimeClick Administration Options                                                         | X                                                                                                    |
|----------------------------------------------------------------------------------------------------|----------------------------------------------------------------------------------------------------|
| PASSWORDS:<br>Administrative Password system<br>Level 2 Password depmgr                                 | <ul> <li>Sync WS Time to Server Before Action *</li> <li>Create Data Extraction File</li> <li>Level 2 &amp; Dept. Heads Can Modify Times</li> <li>* See Sync WS Time to Server in Help Menu</li> </ul> |
| DISPLAY OPTIONS:<br>Show Status & Time<br>Show Status & Time w/o Messages<br>Status Only<br>Display Off | Tor additional actions required. OTHER OPTIONS:                                                                                                    |
|                                                                                                    | Finished                                                                                                    |

Check the box that reads Create Data Extraction File. This will allow TimeClick to create the files used in the QuickBooks<sup>®</sup> import. Click **Finished** and **Finished** again go back to the Administration Options Screen.

## Make Employees Eligible

Now ensure that your all employees are eligible for all the different types of hours you want to import into QuickBooks<sup>®</sup>.

Within the **Administration Options** choose **Employees** and then click **Edit Employee Record.** Then chose an employee and click on the **Eligibility** button.

You will need to ensure that each employee is marked as eligible for any of the different hour types they will be using in TimeClick. Failure to do so will result in those hour types not appearing on the QuickBooks<sup>®</sup> import file.

**Note:** Employees **MUST** be marked as Eligible for OT. Otherwise they will not appear on the integration report. By default on version LE 16 all new employees are marked as eligible for all the different hour types.

When done, select **Finished** to navigate back to the **Administrative Options** window.

## Setup Report Preferences

Within the Administration Options window select Report Preferences.

| Select/Change Report Preferences                                                                                                    | × |
|----------------------------------------------------------------------------------------------------|---|
| Image: Seports Alphabetically       Image: Seports Alphabetically         Image: Seports Alphabetically       Image: Seports Alphabetically         Image: Seports Alphabetically       Image: S |   |
| INCLUDE : 🖉 Active Employees 🔲 Terminated Employees                                                                                                    |   |
| INCLUDE : V Full-time Non-exempt V Part-time                                                                                                    |   |
| Full-time Exempt Temporary                                                                                                    |   |
| Calculate OT By Day © Calculate OT By Date Range / Week                                                                                                    |   |
| Day Reg Hrs & Min : Date Range Reg Hrs & Min* : 40                                                                                                    |   |
| Ear Questine Calculations:                                                                                                    |   |
| Poli Overaline Calculations.                                                                                                    |   |
| Cancel                                                                                                    |   |
| Include Sick Include Unplanted PTU                                                                                                    |   |
|                                                                                                    |   |

Make sure that your overtime preferences are correct. If you have questions on how this is done please visit this blog post <u>http://www.timeclick.com/blog/overtime-calculations-on-your-employee-time-clock-software/</u>.

The initial TimeClick setup has now been completed.

| Edit Employee's Eligibility options |
|-------------------------------------|
| Employee No. 81                     |
| Name : Anderson, Bob                |
| Eligible For OT                     |
| 🔲 Eligible - Bereavement Pay        |
| Eligible - PTO                      |
| Eligible - Unpl. PTO                |
| Eligible - Vacation Pay             |
| 📃 Eligible - Holiday Pay            |
| Eligible - Sick Pay                 |
| 📃 Eligible Other Pay                |
| Do NOT Include Employee On Reports  |
| Finished                            |

# Initial QuickBooks® Setup

Before you create the QuickBooks<sup>®</sup> Import you will need to set up QuickBooks<sup>®</sup> to allow tracking of employee time data.

## **Enable Time Tracking**

Go to the **Edit** menu on the top tool bar. Select **Preferences**, then scroll down and choose **Time & Expenses**. Click the **Company Preferences** tab, select **Yes** under **Do You Track Time?**, and click **Ok** to save the selection.

| Preferences                                                                                                    | ×                      |
|----------------------------------------------------------------------------------------------------|------------------------|
| Calendar My Preferences Company Preferences                                                                                                    | ок                     |
| Checking TIME TRACKING                                                                                                    | Cancel                 |
| Finance Charge Do you track time?                                                                                                    | Help                   |
| Integrated Applications     Eirst Day of Work Week     Monday       Items & Inventory     Items entries as hillable                                                                                                    | Also See:              |
| Jobs & Estimates                                                                                                    | General                |
| Payments     INVOICING OPTIONS     Payroll & Employees     Track reimbursed expenses as income                                                                                                    | Sales and<br>Customers |
| Reminders       Image: A comparison of the second second seco | Estimates              |
| Sales & Customers         Default Markup Percentage         0.0%           Sales Tax         Default Markup Account                                                                                                    |                        |
| Search Search Send Forms                                                                                                    |                        |
| Service Connection Spelling                                                                                                    |                        |
| Tax: 1099 Time & Expenses                                                                                                    |                        |
|                                                                                                    |                        |

## Enable Employee Time Data

Click on the **Employees** menu on the top tool bar and select **Employee Center**. Select an employee by double clicking on their name and then choose the **Payroll Info** tab. Check the box that reads **Use time data to create paychecks**. You will need to do this for each employee whose time you want to import. Once you are done close the employee center.

|                          |                   | Edit Em          | ployee |                   |                     |             | ,    |
|--------------------------|-------------------|------------------|--------|-------------------|---------------------|-------------|------|
| INFORMATION FOR Brett Re | ynolds            |                  |        |                   |                     |             |      |
| Person <u>a</u> l        | PAYROLL SCHEDULE  | •                |        |                   | Direct Deposit      | Taxes       |      |
| Address & Contact        | PAY FREQUENCY Biw | reekly -         |        |                   |                     | Sick/Vaca   | tion |
| Additional Info          |                   |                  |        |                   |                     |             |      |
| Payroll Info             | EARNINGS          |                  |        | ADDITIONS, DEDUCT | TONS AND COMPANY CO | NTRIBUTIONS |      |
| Employment Info          | ITEM NAME         | HOURLY/ANNUAL RA | TE     | ITEM NAME         | : AMOUNT            | LIMIT       |      |
|                          | regular           |                  | 8.00   |                   |                     |             |      |
|                          |                   |                  |        |                   |                     |             |      |
|                          |                   |                  |        |                   |                     |             |      |
|                          |                   |                  |        |                   |                     |             |      |
|                          |                   |                  |        |                   |                     |             |      |
|                          |                   |                  |        |                   |                     |             |      |
|                          |                   |                  |        |                   |                     |             |      |

#### **Export Timer List File**

Go to the File menu and select Utilities, Export, and then Timer Lists. Choose to save the file.

#### Note: The file type must remain .IIF

Note: Be sure to remember where you saved the file as you will need this file later.

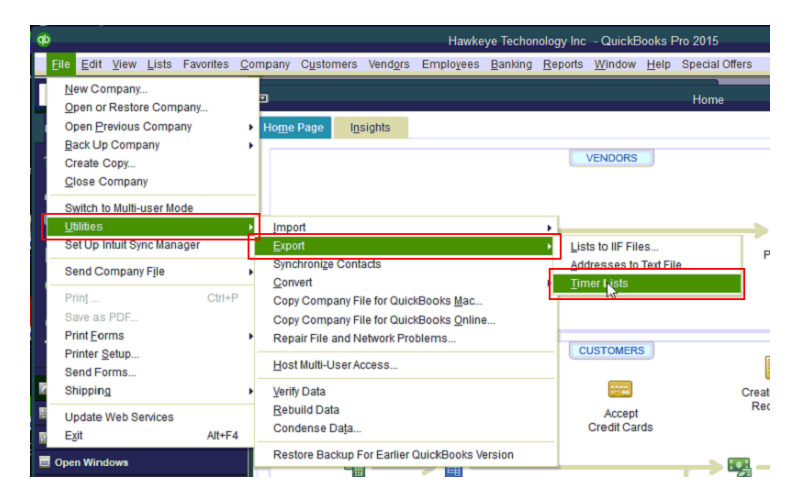

### **Export Employee List**

Go to File and choose Utilities, Export, and then Lists to IIF Files. Choose to save the file.

| đ | )                                         |                               |                 |           |     |                    |                                   |                  | Hawke                                       | ye Techon       | iology In  | c - QuickE          | Books F      | Pro 2015       |
|---|-------------------------------------------|-------------------------------|-----------------|-----------|-----|--------------------|-----------------------------------|------------------|---------------------------------------------|-----------------|------------|---------------------|--------------|----------------|
|   | <u>F</u> ile <u>E</u> di                  | View                          | Lists           | Favorites | Cor | mpany              | C <u>u</u> stomers                | Vend <u>o</u> rs | Employees                                   | <u>B</u> anking | Report     | <u>W</u> indow      | <u>H</u> elp | Special Offers |
|   | New C<br>Open o                           | ompany<br>r Resto<br>Previous | re Com          | ipany     |     | E<br>Home          | Dane Ir                           | sights           |                                             |                 |            |                     |              | Home           |
|   | <u>B</u> ack U<br>Create<br><u>C</u> lose | p Comp<br>Copy<br>Compar      | bany<br>ny      |           | •   |                    |                                   | ioligino         |                                             |                 |            | VENDORS             |              |                |
|   | <u>Sw</u> itch<br>Utilities               | to Multi-                     | user M          | ode       | ,   | <u>I</u> mp        | ort                               |                  |                                             |                 | •          |                     |              |                |
|   | Set Up                                    | Intuit Sy                     | nc Man          | lager     |     | Exp                | ort                               |                  |                                             |                 | • <u>U</u> | sts to IIF Fil      | es           |                |
|   | Send C                                    | ompan                         | y F <u>i</u> le |           | •   | Syne               | chronize Con                      | tacts            |                                             |                 | A          | idresses to         | Text Fil     | le             |
|   | Prinţ<br>Save a                           | s PDF                         |                 | Ctrl+F    | Þ   | Cop<br>Cop         | y Company F<br>y Company F        | ile for Quic     | kBooks <u>M</u> ac<br>kBooks <u>O</u> nline | Ð               |            | Iner Lists          |              |                |
| · | Print E                                   | orms<br><u>S</u> etup         |                 |           | •   | Rep<br><u>H</u> os | air File and N<br>t Multi-User A  | Vetwork Pro      | blems                                       |                 | - 0        | CUSTOMER            | S            |                |
| 8 | Shippi                                    | 011115<br>1 <u>q</u>          |                 |           | •   | Verif              | y Data                            |                  |                                             |                 |            |                     |              | Cr             |
|   | Update<br>E <u>x</u> it                   | Web S                         | ervices         | Alt+F     | 4   | Reb<br>Con         | uild Data<br>dense Da <u>t</u> a. |                  |                                             |                 |            | Accept<br>Credit Ca | rds          |                |
|   | Open Wir                                  | dows                          |                 |           |     | Res                | tore Backup                       | For Earlier (    | QuickBooks V                                | ersion          |            |                     |              |                |

Check the Employee List box and Click OK to save the file.

#### Note: The file type must remain .IIF

Note: Be sure to remember where you saved the file as you will need this file later.

|                    | Export               | ×      |
|--------------------|----------------------|--------|
| Select th vou wou  | ld like to export.   |        |
| Chart of Accounts  | Payment Terms List   | ОК     |
| Customer List      | Payment Method List  | Cancel |
| Vendor List        | Shipping Method List | Help   |
| Other Names List   | Budgets              |        |
| Customer Type List | To Do Notes          |        |
| Vendor Type List   | Sales Rep List       |        |
| Class List         | Price Level List     |        |
| Job Type List      | Sales Tax Code List  |        |
| 🔲 Item List        |                      |        |
|                    |                      |        |
|                    |                      |        |
|                    |                      |        |

### **Export Payroll Items**

- QuickBooks Pro 2015 Hawkeye Tech logy Inc File Edit View Lists Favorites Company Customers Vendors Employees Banking Reports Window Help Special Offers Report Center Search Company or Help 👻 🔎 < 🗖 Memorized Reports Ho<u>m</u>e Page I<u>n</u>sights Commented Reports My Shortcuts Company Snapshot 🖀 Home Process Multiple Reports 🐠 My Company Company & <u>F</u>inancial Customers & Receivables 🍯 Income Tracker Þ 📳 <u>S</u>ales e Jobs, Time & Mileage 谢 Calendar Enter Bills Pay Bills QuickBooks Vendors & Payables Financing Employees & Payroll Snapshots Banking L Customers Accountant & Taxes Budgets Vendors Account Listing Τŋ Item Price List Contributed Reports My Shortcuts Item Price List for Price Level Advanced Reports Item Listing View Balances Payroll Item Listing Custom Reports Run Favorite Reports Fixed Asset Listing Ctrl+Q 

Go to the Reports menu and choose List, then Payroll Item Listing.

Click the Excel button, and then select Create New Worksheet.

| 3             |             |                        |            | 1        | Payroll It | em Listin | 9   |            |       | _              |   |             |                  |  |
|---------------|-------------|------------------------|------------|----------|------------|-----------|-----|------------|-------|----------------|---|-------------|------------------|--|
| Customize Rep | Comme       | e <u>n</u> t on Report | Share Temp | plate Me | morize     | Print     | •   | E-majl     | •     | E <u>x</u> cel | - | Hide Header | Refre <u>s</u> h |  |
| 9:43 AM       |             |                        |            | Ha       | wkeye      | Techon    | olo | gy Inc     |       |                |   |             |                  |  |
| 02/18/16      |             |                        |            | P        | ayrol      | I Item    | Lis | ting       |       |                |   |             |                  |  |
| : •           | ayroll Item | 1                      | Туре       | Amount   | : 1        | Limit     | ÷   | Exper      | ise / | Account        |   | Liability   | Account          |  |
| Manager Sa    | lary        | Yearly Sa              | alary      |          |            |           | Pay | roll Expen | ses   |                |   |             |                  |  |

On the next window select Create a comma separate values (.csv) file, select Export and save the file.

#### Note: The file type must remain .CSV

*Note:* Be sure to remember where you saved the file as you will need this file later.

| WHAT WOULD YOU LIKE TO DO WITH THIS BEDORT? |          |
|---------------------------------------------|----------|
| WAI WOULD TOU LIKE TO DO WITH THIS REPORT?  |          |
| Create new worksheet                        |          |
| Update an existing worksheet How it works   |          |
| Replace an existing worksheet               |          |
| Create a comma senarated values ( csv) file |          |
|                                             |          |
|                                             |          |
|                                             |          |
|                                             |          |
|                                             |          |
|                                             |          |
|                                             |          |
|                                             |          |
|                                             | Adyanced |
|                                             | Adyanced |

The initial QuickBooks<sup>®</sup> setup has now been completed.

# Create an Online Payroll Integration Center Account

After purchasing TimeClick you'll receive an email with a link to create a password for your Online Payroll Integration Center account. Use this link to create your password.

If you haven't purchased TimeClick or you're upgrading from an older version then you'll need to manually create an account. Go to <u>https://www.timeclick.com/payroll/log-in</u> and select **Don't have an account?** Fill out the form provided to create your account.

**Note:** If you have previously created an online account you will not need to recreate one.

# Utilizing the Online Payroll Integration Center

## Upload QuickBooks® Files

You will now need to upload the **Timer Lists, Payroll Items** and **Employee List** files that were exported from QuickBooks<sup>®</sup>. Once those files have been uploaded click **Next.** 

**Note:** Once you have uploaded these files they will remain associated your account, but you can change or reupload at anytime.

#### QuickBooks Files Management Creating a report for QuickBooks requires a quick one-time setup. You will need to export and upload a few files from QuickBooks to make sure that your data is formatted correctly. From QuickBooks you will need: Instructions Open QuickBooks and export the following 3 files: Timer List, **Timer Lists Upload File** Payroll Items, Employee List. Upload these here. **Payroll Items Upload File** Initially this only needs to be done once. However, if your QuickBooks data changes then you will need to upload new **Upload** File **Employee List** versions of the files. When will I need to upload new files? Once those files have been uploaded and verified, select the next button.

## Match TimeClick Hours with QuickBooks® Payroll Items

Because QuickBooks<sup>®</sup> utilizes user-created payroll items you will need to match the QuickBooks<sup>®</sup> payroll items to TimeClick's hour codes. For example, overtime hours in TimeClick need to be matched to your overtime payroll item in QuickBooks<sup>®</sup>. Select **Not Used** for TimeClick items that you don't use. Click **Save** and then **Next**.

**Note:** Unless you start using different QuickBooks<sup>®</sup> or TimeClick items you will not be required to match the items again.

# on Center Account

| Payroll Integration Center<br>Log in            |
|-------------------------------------------------|
| Email                                           |
| Password  Remember me?                          |
| Log In                                          |
| Don't have an account?<br>Forgot your password? |

Next :

## **Upload Employee Hours**

Now you will need to upload the TimeClick report for the pay period you would like to import into QuickBooks®.

### Running the Payroll Integration Report

Note: This next part is done within TimeClick

The Payroll Integration Report will be run at the end of each pay period to create the import file. To run this report, go to the **Reports** button in the **Administration Mode** and select **Payroll Integration**.

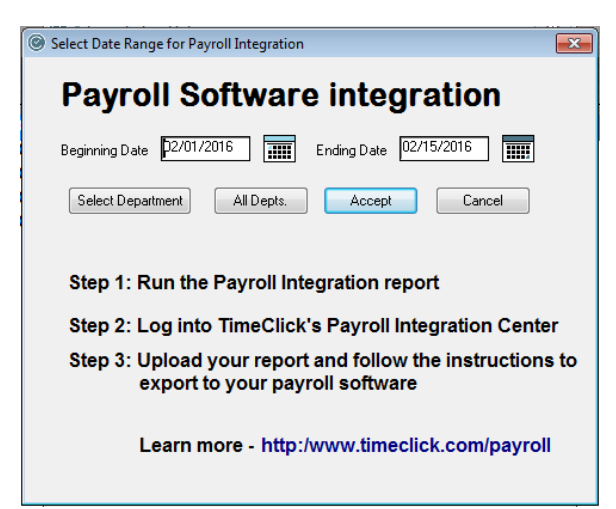

On the screen that appears you will need to enter the beginning and ending dates of your pay period. By default this report will be run for all departments. If you would like to perform the import for a single department you can do so by clicking the **Select Department** button. Once you are ready click the **Accept** button.

| verti me<br>awkeye | Report<br>Technol | Calco<br>ogy I | ulated By We  | k     |           |           |                |            |    | Page<br>02.17. | 201 |
|--------------------|-------------------|----------------|---------------|-------|-----------|-----------|----------------|------------|----|----------------|-----|
|                    | _                 |                |               |       |           | Rep       | ort Date Range | 02/01/2016 | to | 02/07/         | 201 |
| _                  | -                 |                |               |       | De        | partment: | Technical Sup  | port       |    |                |     |
| Date               | Time              |                | Action        |       | Hrs & Min | Decimal   |                |            |    |                |     |
| 02/01              | 07:02             | am             | Clocked In    |       |           |           |                |            |    |                |     |
| 02/01              | 12:35             | pm             | Clocked Out   |       |           |           |                |            |    |                |     |
| 02/01              | 01:35             | pm             | Clocked In    |       |           |           |                |            |    |                |     |
| 02/01              | 04:10             | pm             | Clocked Out   |       |           |           |                |            |    |                |     |
|                    | Total H           | Irs &          | Mins: Mon     | 02/01 | 8:08      | 8.13      |                |            |    |                |     |
| 02/02              | 07:03             | am             | Clocked In    |       |           |           |                |            |    |                |     |
| 02/02              | 12:29             | pm             | Clocked Out   |       |           |           |                |            |    |                |     |
| 02/02              | 01:34             | pm             | Clocked In    |       |           |           |                |            |    |                |     |
| 02/02              | 04:01             | pm             | Clocked Out   |       |           |           |                |            |    |                |     |
|                    | Total H           | irs &          | Mins: Tue     | 02/02 | 7:53      | 7.88      |                |            |    |                |     |
| 02/03              | 07:03             | am             | Clocked In    |       |           |           |                |            |    |                |     |
| 02/03              | 01:15             | pm             | Clocked Out   |       |           |           |                |            |    |                |     |
| 02/03              | 02:23             | pm             | Clocked In    |       |           |           |                |            |    |                |     |
| 02/03              | 04:02             | pm             | Clocked Out   |       |           |           |                |            |    |                |     |
|                    | Total H           | irs &          | Mins: Wed     | 02/03 | 7:51      | 7.85      |                |            |    |                |     |
| 02/04              | 07:03             | am             | Clocked In    |       |           |           |                |            |    |                |     |
| 02/04              | 01:40             | pm             | Clocked Out   |       |           |           |                |            |    |                |     |
| 02/04              | 02:47             | pm             | Clocked In    |       |           |           |                |            |    |                |     |
| 02/04              | 04:01             | pm             | Clocked Out   |       |           |           |                |            |    |                |     |
|                    | Total H           | Irs &          | Mins: Thu     | 02/04 | 7:51      | 7.85      |                |            |    |                |     |
| 02/05              | 07:09             | am             | Clocked In    |       |           |           |                |            |    |                |     |
| 02/05              | 01:53             | pm             | Clocked Out   |       |           |           |                |            |    |                |     |
|                    | Total H           | Irs &          | Mins: Fri     | 02/05 | 6:44      | 6.73      |                |            |    |                |     |
|                    |                   |                |               |       | Week      | 1 RegH    | rs             | 38:27      |    | 38.45          |     |
|                    |                   |                |               |       |           | Overti    | me             | 00:00      |    | 0.00           |     |
|                    |                   |                |               |       |           | Total I   | Hrs            | 38:27      |    | 38.45          |     |
| EPORT              | UMMA              | RY             |               |       |           |           | 1              | Hrs & Min  | 1  | Decimal        |     |
| Signature          | & Date            | Affir          | ning Correct: |       |           | To        | tal Hours      | 38:27      |    | 38.45          |     |
| 1                  |                   |                | -             |       |           | 0.0       | rular Hours    | 88-27      |    | 38 45          |     |
| -                  | -                 |                |               |       |           | Ov.       | ertime         | 0.00       |    | 0.00           |     |

The report will appear very similar to the other reports within TimeClick. Verify that the employee hours and overtime are correct and that no errors appear on the report. If there are duplicate entry errors or eligibility errors they will need to be resolved (See <u>Common Errors</u>), and then report must be run again to ensure accuracy. Once you are sure all the employees are included and their times are accurate close the report window.

#### Upload the TimeClick Report

#### Return to the Online Payroll Integration Center.

After running the Payroll Integration Report an export file was created in the program files for TimeClick under a folder called Payroll\_Exports.

Note: the default location for TimeClick is C:/Program Files/Hawkeye Technology Inc/TimeClick

|                                                                                           |                                   |                   | _                  |       |  |  |
|-------------------------------------------------------------------------------------------|-----------------------------------|-------------------|--------------------|-------|--|--|
| Computer + OS (C:) + Program Files + Hawkeye Technology Inc + TimeClick + Payroll_Exports |                                   |                   |                    |       |  |  |
| Organize 🔻 Include <del>in library 👻</del> Share with 👻 Burn New folder                   |                                   |                   |                    |       |  |  |
| ☆ Favorites                                                                               | Name                              | Date modified     | Туре               | Size  |  |  |
| 💻 Desktop<br>〕 Downloads<br>🗐 Recent Places                                               | TC_Payroll_integration_Import.csv | 2/17/2016 8:40 AM | Microsoft Office E | 41 KB |  |  |

Click the **Upload TimeClick Report** button and browse to the **Payroll\_Exports** folder and upload the **TC\_Payroll\_integration\_Import.csv** file.

| Create QuickBooks Import File                            |                                                                                                    |
|----------------------------------------------------------|----------------------------------------------------------------------------------------------------|
| No file uploaded                                         | Instructions                                                                                                    |
| Generate QuickBooks Import<br>Download QuickBooks Import | <ol> <li>Upload your TimeClick Payroll Integration Report.<br/>Where do I find the Integration Report?</li> <li>Once uploaded, the system will validate the file and check to<br/>see if employee names need to be matched.</li> <li>Once step 2 is complete. Click on the button "Generate<br/>QuickBooks Import."</li> <li>When the import file has been created you will be able to<br/>download it. Just click on the "Download QuickBooks Import"<br/>button.</li> </ol> |
| Review / Edit:                                           |                                                                                                    |
| QuickBooks Files Payroll Items Employee Names            |                                                                                                    |

#### Match Employee Names

After uploading the TimeClick report you will be directed to a screen to match the employee names from TimeClick with the employee names in QuickBooks<sup>®</sup>. When you are done click **Save** then **Done**.

**Note:** After doing this once you will not be required to do it again unless you add new employees or change an employee's name in QuickBooks<sup>®</sup>.

| Match Employee                | Names                          |   |                                                                                                    |
|-------------------------------|--------------------------------|---|----------------------------------------------------------------------------------------------------|
| TimeClick                     | QuickBooks                     | ^ | Instructions                                                                                                    |
| Susan Johnson<br>Jonathan Doe | Select a name<br>Select a name | • | Employee names are how QuickBooks keeps track<br>of employee data. If a name is not spelled the exact<br>same way, then the import won't match the<br>employees and the hours won't be applied.<br>Match the names in TimeClick on the left with the<br>names from QuickBooks on the right.<br>**If you don't want an employee on the report then<br>select "Remove Employee." |
|                               |                                | Ŧ |                                                                                                    |
|                               |                                |   | Save Done >                                                                                                    |

## Generate and Download QuickBooks Import

You will be directed back to the previous screen to generate your import file. Click the **Generate QuickBooks® Import** button. After you have generated the report the **Download QuickBooks® Import** button will turn blue and you can download and save the import file for QuickBooks<sup>®</sup>. Be sure to note where you save the file as you will need to import the file into QuickBooks<sup>®</sup>.

| Create QuickBooks Import File                                                                  | Instructions                                                                                                    |
|------------------------------------------------------------------------------------------------|----------------------------------------------------------------------------------------------------|
| Uploaded: TC_Payroll_integration_Import.csv<br>03-17-2016<br>Uploaded file has been validated. | 1. Upload your TimeClick Payroll Integration Report.<br>Where do I find the Integration Report?                                                                                                    |
| Verified that names have been matched. Generate QuickBooks Import Download QuickBooks Import   | <ol> <li>Once uploaded, the system will validate the file and check to<br/>see if employee names need to be matched.</li> <li>Once step 2 is complete. Click on the button "Generate<br/>QuickBooks Import."</li> <li>When the import file has been created you will be able to<br/>download it. Just click on the "Download QuickBooks Import"<br/>button.</li> </ol> |
| eview / Edit:<br>QuickBooks Files Payroll Items Employee Names                                 |                                                                                                    |

# Importing .IIF file into QuickBooks®

Go to the **File** menu of QuickBooks<sup>®</sup> and choose **Utilities**, **Import** and then **Timer Activities**. Choose the .IIF file you saved from the Online Payroll Integration Center.

| \$                                                                                                    |                                                                         | Hawkeye                                                            | Techonology Inc | - QuickBooks P      | Pro 2015            |
|----------------------------------------------------------------------------------------------------|-------------------------------------------------------------------------|--------------------------------------------------------------------|-----------------|---------------------|---------------------|
| Elle Edit View Lists Favorites                                                                                                    | ≥ompany C <u>u</u> stomers Ven                                          | d <u>o</u> rs Employees                                            | Banking Reports | Window Help         | Special Offers      |
| New Company<br><u>Open or Restore Company</u><br>Open <u>Previous Company</u><br><u>Back Up Company</u><br>Create Company<br>Close Company | D<br>Home Page Insight                                                  | 5                                                                  | VEN             | DORS                | łome                |
| Switch to Multi-user Mode                                                                                                    | -                                                                       | <u> </u>                                                           |                 |                     | > &                 |
| Utilities<br>Set op mon sync manager                                                                                                    | Import<br>Export                                                        |                                                                    | ► Ex            | cel Files<br>Files  | y                   |
| Send Company File                                                                                                    | <ul> <li>Synchronize Contacts</li> <li>Convert</li> </ul>               |                                                                    | We              | b Connect Files     |                     |
| Print Ctrl+P<br>Save as PDF<br>Print Forms                                                                                                 | Copy Company File for<br>Copy Company File for<br>Repair File and Netwo | QuickBooks <u>M</u> ac<br>QuickBooks <u>O</u> nline<br>rk Problems | Ge              | neral Journal Ent   | ries<br>Create S    |
| Printer Setup<br>Send Forms                                                                                                    | Host Multi-User Access                                                  | l                                                                  | Cre             | iccept<br>dit Cards | Receip              |
| Update Web Services                                                                                                    | <u>V</u> enty Data <u>R</u> ebuild Data     Condense Da <u>t</u> a      |                                                                    |                 |                     | Receive<br>Payments |
| Open Windows                                                                                                    | Restore Backup For Ea                                                   | arlier QuickBooks Ver                                              | sion            | > 🕒                 |                     |

The following window will appear meaning the import was completed successfully. You are not required to view the report but you can to verify what was imported.

| 🗉 QB Pro Timer Import Summary – 🗆 🗙       |          |             |  |  |  |
|-------------------------------------------|----------|-------------|--|--|--|
| Your data has been imported successfully! |          |             |  |  |  |
| TYPE                                      | : NUMBER |             |  |  |  |
| Activities                                | 51       | View Report |  |  |  |
|                                           |          | Close       |  |  |  |

# **Common Frrors**

# TimeClick Errors

#### **Employee Eligibility Error**

This error appears on the TimeClick reports. If an employee is ineligible for a type of hours they will need to be marked as eligible within their employee record. Instructions for doing this are found here.

#### **Duplicate Errors**

Duplicate errors appear on the TimeClick reports. They occur when an employee has multiple Clock In or Clock Out actions in a row. To resolve this issue you'll need

Overtime Report Calculated By Week Hawkeye Technology Inc Page 03.18.2016 Report Date Range 01/01/2016 to 01/14/2016 Department: Accounting Date Time Action Hrs & Min Decimal 01/01 08:00 T \*\*Holiday - Ineligible \*\* \*ME: Total Hrs & Mins: Fri 0:00 0.00 01/01 01/04 06:50 am Clocked In 01/04 01:12 pm Clocked Out 01/04 02:16 pm Clocked In 6.37 01/04 Total Hrs & Mins: Mon 6:22 01/05 05:00 am Clocked In \*Duplicate Error (check for missing clock in/out entry)\* 01/05 05:00 am Duplicate Entry 01/05 11:07 am Clocked Out 01/05 12:25 pm Clocked In 01/05 04:40 pm Clocked Out Total Hrs & Mins: Tue 01/05 10:22 10.37

to use the Modify Times option to remove the extra Clock In/Out.

## QuickBooks<sup>®</sup> Errors

#### **Incorrect Company Error**

This error occurs when you upload the import file into QuickBooks<sup>®</sup>. The reason the error occurs is because QuickBooks® has run an update and changed your company ID number. In order to resolve this issue you need to upload a new timer list file from QuickBooks<sup>®</sup>. The instructions to do so are found here.

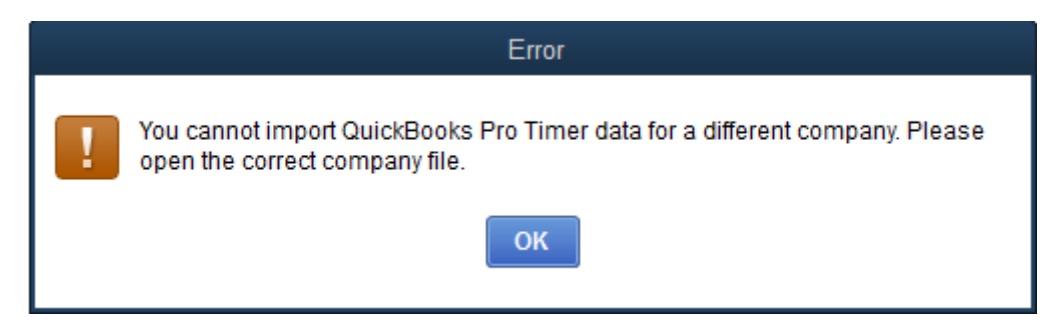

# Additional Resources

Blog – http://www.timeclick.com/blog

- FAQ http://www.timeclick.com/tc/faq.php
- Video Tutorials http://www.timeclick.com/tc/video-tutorials.php
- YouTube Channel https://www.youtube.com/user/TimeClockSoftware
- Payroll Integration http://www.timeclick.com/payroll/
- License Agreement http://www.timeclick.com/ht/terms and use.php
- Terms and Conditions http://www.timeclick.com/ht/terms.php

Δ

# **Copyright Information**

© 1994 - 2016 Hawkeye Technology, LLC All rights reserved. Printed in the United States of America.

This manual, as well as the software described in this manual, is furnished under license and may only be used or copied in accordance with the terms of such license. The information contained in this manual is furnished for informational use only, is subject to change without notice and should not be construed as a commitment from Hawkeye Technology, LLC aka Hawkeye Technology LLC (hereinafter called HET). HET assumes no responsibility or liability for errors or inaccuracies that may appear in this book or in the software.

Except as permitted by license, no part of this publication may be reproduced, stored in a retrieval system, or transmitted, in any form or by any means, electronic, mechanical, recording, or otherwise, without the prior written permission of HET.

Companies, names, and/or other data used in screens and sample output are fictitious, unless otherwise noted.

TimeClick is a registered trademark of Hawkeye Technology, LLC.

QuickBooks<sup>®</sup> is a registered trademark of Intuit, Inc. Hawkeye Technology LLC is not affiliated with Intuit, Inc. in any way.

IBM is a registered trademark of International Business Machines, Inc.

Novell and Netware are registered trademarks of Novell Inc.

Windows and Windows XX are registered trademarks of Microsoft Inc.

Pentium is a registered trademark of Intel Inc.

Acrobat <sup>®</sup> Reader copyright © 1987-2016 Adobe Systems Incorporated. All rights reserved. Adobe and Acrobat are trademarks of Adobe Systems Incorporated.

Other brand or product names are trademarks or registered trademarks of their respective holders.

HET and all distributors of HET products warrant to the original purchaser of TimeClick, that for a period of 30 days, from the original date of purchase, that under normal conditions of use, the download media containing the TimeClick software will be free of defects in material and workmanship. Should a download become defective in this period, the distributor will replace it free of charge.

If during this 30-day period, a defect in software should appear, you must notify the distributor in writing. Your sole right with respect to a defect in software will be the replacement of the software with the most current version available to the public.

HET and all distributors also disclaim all liability as well as incidental and consequential damages which may result from the use of TimeClick and/or the hardware on which it has been installed, and/or as a result of operating TimeClick within the user's hardware and/or software environment.

IN NO EVENT WILL HET OR ANY DISTRIBUTOR OF HET PRODUCTS BE LIABLE FOR ANY CONSEQUENTIAL, SPECIAL, INCIDENTAL, DIRECT, OR INDIRECT DAMAGES RESULTING FROM THE USE OF TIMECLICK AND THE PURCHASER WILL ASSUME ANY AND ALL COSTS RESULTING IN THE USE OR FAILURE OF THIS PRODUCT.

YOUR RIGHTS VARY FROM STATE TO STATE